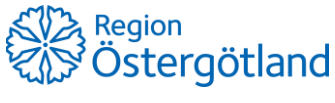

Förvaltningen Patientjournalen Medicinsk teknik, HSS 2021-11-02 Anna Götmar

## Checklista - Enbart ordinera, flera vaccin

*Obs!* En ordination med flera vaccin måste även ges vid samma vaccinationstillfälle. Om vaccin ska ges vid olika tillfällen behöver de separata ordinationer.

- 1. Sök fram patient via flik **Kunder** uppe i högermenyn.
- 2. Klicka på **Starta vaccination** i vyn **Visa kund.**
- 3. Lägg till kundgrupp om detta är rutin för aktuell vaccination.
- 4. Kontrollera att rätt hälsodeklaration är vald, om inte byt i rullisten.
- 5. Kontrollera/fyll i svaren i hälsodeklarationen besluta om vaccin ska ges. Om vaccin ska ges:
- 6. Klicka på Nästa.
- 7. Lägg till aktuella vaccin genom att välja i listan och klicka på Lägg till.
- 8. Kontrollera/ändra ordinationsinformationen för respektive vaccin:
  - a. Intervall
  - b. Dos
  - c. Dosering
  - d. Administration
  - e. Lokalisation
  - f. SMS bockas enbart i om patienten ska boka andra dosen själv
- 9. Klicka på Spara ordinering & Signera

En ordination innehållande valda vaccin (gul rad) finns nu under rubrik **Ordinationer** i vyn **Visa kund**